## Ticker Window 市場成交記錄視窗

您可以在 "成交" 功能表中找到此視窗。

Open the Ticker window from the Trades Menu.

| 6 | 🚱 市場威交記錄 - HSIV6 (恆指 2 🔭 🥐 💶 💟 |    |       |          |      |   |  |  | 💮 市場威交記錄 - 2318.HK 🔭 🕐 📮 |      |        |          |    |   |
|---|--------------------------------|----|-------|----------|------|---|--|--|--------------------------|------|--------|----------|----|---|
|   | 代號                             | 數量 | 價格    | 記錄時間     | 交易來源 | ^ |  |  | 代號                       | 數量   | 價格     | 記錄時間     | 交易 | ^ |
|   | HSIV6                          | 46 | 18174 | 12:23:15 | STDC |   |  |  | 2318.HK                  | 10K  | 27.700 | 12:27:43 |    |   |
|   | HSIV6                          | 5  | 18174 | 12:23:15 | STDC |   |  |  | 2318.HK                  | 7K   | 27.700 | 12:27:43 |    |   |
|   | HSIV6                          | 5  | 18174 | 12:23:15 | STDC |   |  |  | 2318.HK                  | 10K  | 27.700 | 12:27:43 |    |   |
|   | HSIV6                          | 1  | 18174 | 12:23:15 |      |   |  |  | 2318.HK                  | 1K   | 27.700 | 12:27:51 |    |   |
|   | HSIV6                          | 1  | 18173 | 12:23:15 |      |   |  |  | 2318.HK                  | 2K   | 27.700 | 12:28:13 |    |   |
|   | HSIV6                          | 1  | 18174 | 12:23:16 |      |   |  |  | 2318.HK                  | 10K  | 27.700 | 12:28:14 |    |   |
|   | HSIV6                          | 2  | 18175 | 12:23:17 |      |   |  |  | 2318.HK                  | 10K  | 27.700 | 12:28:14 |    |   |
|   | HSIV6                          | 1  | 18175 | 12:23:18 |      |   |  |  | 2318.HK                  | 10K  | 27.700 | 12:28:15 |    |   |
|   | HSIV6                          | 1  | 18175 | 12:23:18 |      |   |  |  | 2318.HK                  | 10K  | 27.700 | 12:28:24 |    |   |
|   | HSIV6                          | 2  | 18175 | 12:23:24 |      |   |  |  | 2318.HK                  | 10K  | 27.700 | 12:28:24 |    |   |
|   | HSIV6                          | 1  | 18175 | 12:23:25 |      |   |  |  | 2318.HK                  | 500  | 27.700 | 12:28:24 |    | - |
|   | HSIV6                          | 1  | 18175 | 12:23:27 |      |   |  |  | 2318.HK                  | 10K  | 27.700 | 12:28:29 |    |   |
|   | HSIV6                          | 4  | 18176 | 12:23:31 |      |   |  |  | 2318.HK                  | 5K   | 27.700 | 12:28:37 |    |   |
|   | HSIV6                          | 5  | 18175 | 12:23:41 | STDC |   |  |  | 2318.HK                  | 2K   | 27,700 | 12:28:39 |    |   |
|   | HSIV6                          | 3  | 18175 | 12:23:41 | STDC |   |  |  | 2318.HK                  | 6.5K | 27.700 | 12:29:56 |    |   |
|   | HSIV6                          | 1  | 18173 | 12:23:46 |      | ~ |  |  | 2318.HK                  | 6.5K | 27.700 | 12:29:57 |    | ~ |

這個視窗可以顯示市場的成交記錄。但是只會記錄登入後的成交,用戶將不能得到任何未登入前的 成交記錄。

This window can display all done trade information. Information on this window is stored in the local workstation. Therefore, it can only display trades information received during the logged in period. Users will not be able to retrieve any trade details during the logged-off period.

## 欄位說明 Description of the Window Items

| 代號       | 產品編號                                        |  |  |  |  |  |  |  |
|----------|---------------------------------------------|--|--|--|--|--|--|--|
| ld       | Product ID                                  |  |  |  |  |  |  |  |
| 數量       | 成交量                                         |  |  |  |  |  |  |  |
| Qty      | Traded quantity                             |  |  |  |  |  |  |  |
| 價格       | 成交價格                                        |  |  |  |  |  |  |  |
| Price    | Traded price                                |  |  |  |  |  |  |  |
| 記錄時間     | 成交產生時間                                      |  |  |  |  |  |  |  |
| Log Time | Time when tick was created                  |  |  |  |  |  |  |  |
| 交易來源     | 顯示特殊的交易標記說明是什麼類型的交                          |  |  |  |  |  |  |  |
| Deal Src | 易。                                          |  |  |  |  |  |  |  |
|          | Show special deal flags to indicate how the |  |  |  |  |  |  |  |
|          | order was matched                           |  |  |  |  |  |  |  |
|          |                                             |  |  |  |  |  |  |  |
|          | 有效的交易標記如下(Deal flag):                       |  |  |  |  |  |  |  |
|          | BB - Bulletin Board Orders 公告單              |  |  |  |  |  |  |  |
|          | STDC - Standard Combination Orders 標準組合單    |  |  |  |  |  |  |  |
|          | INT - Block Trades                          |  |  |  |  |  |  |  |
|          | AUC - Auction Orders 競價單                    |  |  |  |  |  |  |  |
|          | MPS - Deal Registration                     |  |  |  |  |  |  |  |

| 😡 市場威交記錄 - HSIY6 (恆指 2 📉 ?) 🔳 🗖 🔀 |        |    |       |          |      |          |  |  |  |  |  |
|-----------------------------------|--------|----|-------|----------|------|----------|--|--|--|--|--|
|                                   | 代號     | 數量 | 價格    | 記錄時間     | 交易來源 | ^        |  |  |  |  |  |
|                                   | HSIV6  | 1  | 18109 | 12:29:56 |      |          |  |  |  |  |  |
|                                   | HSIV6  | 1  | 18110 | 12:29:57 |      |          |  |  |  |  |  |
| *                                 | HSIV6  | 6  | 18107 | 12:29:57 |      |          |  |  |  |  |  |
|                                   | HJIV'S | 4  | 18106 | 12:29:57 |      |          |  |  |  |  |  |
|                                   | HSIV6  | 1  | 18106 | 12:29:58 |      | <b>~</b> |  |  |  |  |  |

星號(\*) 代表這行是你的成交。 Star (\*) means this is your trade.

| 2                  | 市場成刻  | 5記錄 - | HSIU7(恆 | i指 2007-09] | <b>(</b> ) |  |  |  |  |
|--------------------|-------|-------|---------|-------------|------------|--|--|--|--|
|                    | 代號    | 數量    | 價格      | 記錄時間        | 交易來源       |  |  |  |  |
|                    | HSIU7 | 10    | 26978   |             |            |  |  |  |  |
|                    | HSIU7 | 10    | 26978   |             |            |  |  |  |  |
|                    | HSIU7 | 8     | 26978   |             |            |  |  |  |  |
|                    | HSIU7 | 105   | 26977   |             |            |  |  |  |  |
|                    | HSIU7 | 1     | 26976   |             |            |  |  |  |  |
|                    |       |       |         |             |            |  |  |  |  |
|                    | 💮 輸2  | 「産品」  | 、號      |             | ×          |  |  |  |  |
| 代號 HSIU7 算正 I 鎖定代號 |       |       |         |             |            |  |  |  |  |
|                    |       | 確     | 取消      |             |            |  |  |  |  |
| у                  |       |       |         |             |            |  |  |  |  |

標題內的星號(\*)協助用戶鎖定某產品。

The "\*" symbol at the top corner of the window allows to lock one of the displayed product.

| 💁市場成交記録 - HSIG8(恒生指數 2008-02) 🚺 ? 💶 🗙 |       |    |       |          |        | 8 | 2市場成交話 | *? <b>_</b> □× |     |         |          |               |   |
|---------------------------------------|-------|----|-------|----------|--------|---|--------|----------------|-----|---------|----------|---------------|---|
| Ī                                     | 代號    | 數量 | 價格    | 記錄時間     | 交易來源   | - |        | 代號             | 數量  | 價格      | 記錄時間     | 交易來源          |   |
| ľ                                     | HSIG8 | 1  | 23427 | 11:52:13 |        | - | L      | 0001.HK        | 1K  | 121.200 | 12:22:42 |               |   |
| ŀ                                     | HSIG8 | 4  | 23427 | 11-52-13 |        |   | L      | 0001.HK        | 19K | 121.200 | 12:22:52 |               |   |
| ł                                     | UCICO | 2  | 22425 | 11.52.12 |        | _ | L      | 0001.HK        | 1K  | 121.100 | 12:23:12 |               |   |
| ł                                     | HSIG8 | 2  | 23425 | 11:52:13 | ✔ 顯示代號 |   |        | 0001.HK        | 1K  | 121.100 | 12:23:48 | ▲顯示化毀         |   |
| Ļ                                     | HSIG8 | 1  | 23424 | 11:52:14 |        |   | Γ      | 0001.HK        | 22K | 121.000 | 12:23:55 | * HEALINE AND |   |
| L                                     | HSIG8 | 1  | 23423 | 11:52:14 |        |   |        | 0001.HK        | 1K  | 120.600 | 12:24:59 |               |   |
| I                                     | HSIG8 | 3  | 23423 | 11:52:14 |        |   | Γ      | 0001.HK        | 18K | 120.700 | 12:25:17 |               |   |
| I                                     | HSIG8 | 5  | 23421 | 11:52:14 |        | - |        | 0001.HK        | 2K  | 120.800 | 12:25:24 |               | • |

只需在視窗上按右鍵,便出現【顯示代號】的選擇;用家可按喜好選擇顯示產品代號與否 By right-clicking the window you can see an option of "Show ID", where to choose to display the product ID or not.